## Como Entrar un Cambio de Dirección en PowerSchool para el Bus Escolar

1. Vaya a https://www.daretolearn.org/portals/parents y haga clic en "PowerSchool Login" a la mano izquierda.

HOME BASE

English

Forgot Username or Password?

 $\odot$ 

0

Sign In

Student Sign In

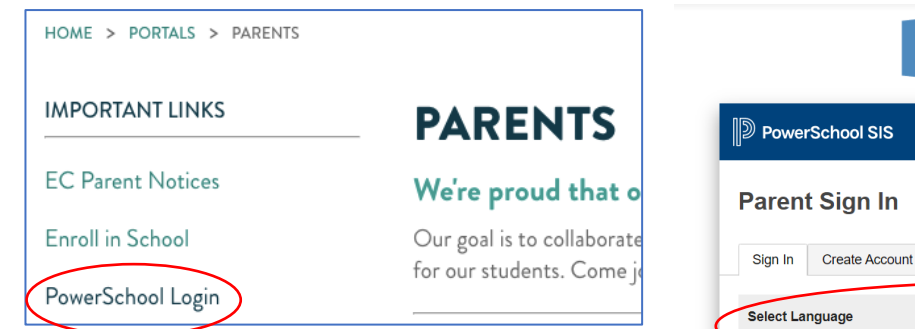

- Inicia sesión en su cuenta de padre "Parent Sign In."
- 3. Puede seleccionar español.
- 4. Si no saben su "Username" Students - Click the button to sign in. You will be redirected to the Student sign in page. (Nombre) o su "Password" (Contraseña), favor de contactar su escuela.
- 5. Una vez que haya iniciado sesión, haga clic en el enlace de "Forms" (Formularios) que se encuentra en el lado izquierdo.

Username

Password

Student Sian In

|   | Navigation            |              | Grades                 | and        |    | ton | da | nce | <b>.</b> |
|---|-----------------------|--------------|------------------------|------------|----|-----|----|-----|----------|
|   | Grades and Attendance |              | Grades and Attendance. |            |    |     |    |     |          |
|   | Test Results          |              | Grades and Attendance  |            |    |     |    |     |          |
|   | Grade History         |              |                        | l ast Week |    |     |    |     |          |
| ( | Attend<br>Histor      | lance<br>y   | Exp                    | М          | т  | W   | н  | F   | \$       |
|   | Email<br>Notific      | ation        | 1(A-E)                 | 1R         | 1R | 1R  | 1R | 1R  | 0        |
|   | Teach<br>Comm         | er<br>nents  | 2(A-E)                 |            |    |     |    |     | 0        |
|   | Forms                 |              | P28(A-E)               |            |    |     |    |     | 0        |
|   | School                | ol Bulletin  | P29(A-E)               |            |    |     |    |     |          |
|   | Class<br>Regist       | tration      | P30(A-E)               |            |    |     |    |     |          |
|   | My Sc                 | hedule       | P31(A-E)               |            |    |     |    |     | 0        |
|   | School<br>Inform      | ol<br>nation | P32(A-E)               |            |    |     |    |     | 0        |
|   |                       |              |                        |            |    |     |    |     | 1        |

6. Seleccione y llene el "Change of Transportation Request Form" (Solicitud para un Cambio de Transporte)

| General Forms       | Class Forms    | Student Support          |                  |              |                          |
|---------------------|----------------|--------------------------|------------------|--------------|--------------------------|
|                     |                |                          |                  |              | Preferences              |
| Forms               |                |                          |                  |              |                          |
|                     |                |                          |                  | Search forms |                          |
| General             |                |                          |                  |              |                          |
| Status              | Form Name      |                          | Form Description | Category     | Last Entry               |
| Summitted Summitted | Change of Trai | nsportation Request Forr | m                | General      | 2020-10-06<br>09:40:05.0 |
|                     |                |                          |                  |              |                          |

7. Cuando haya completado el formulario, haga clic en "Submit" (Enviar) en la esquina inferior izquierda. Aparecerá una marca de verificación verde grande, que le permitirá saber que ha completado el formulario.

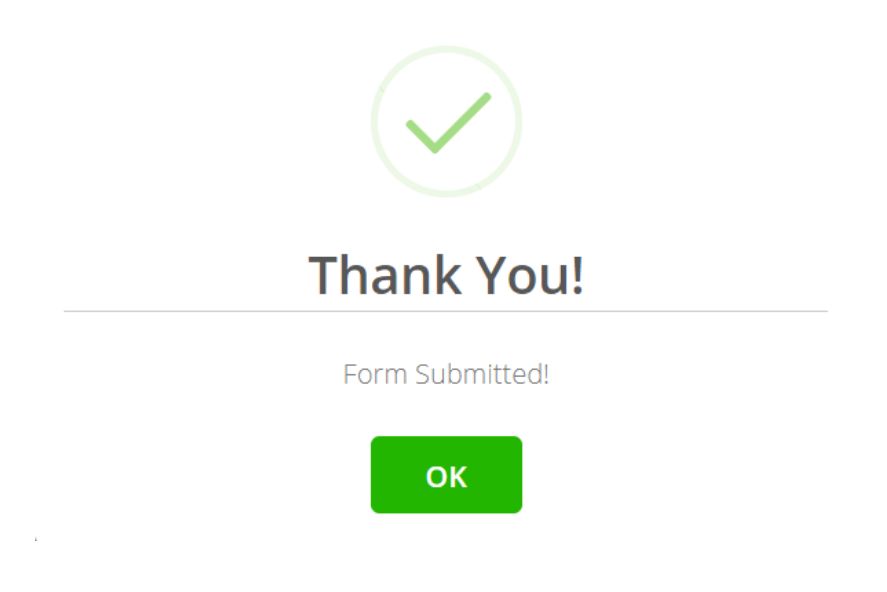